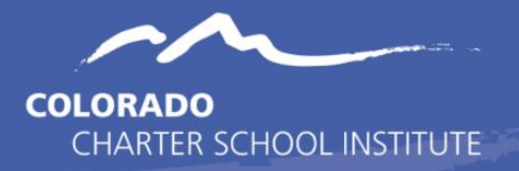

## Purpose

The Record Checker Tool is an Excel template that helps schools to quickly identify missing data and potential errors by highlighting data cells that could cause errors (see screen shot on following page).

The Record Checker Tool is one downloadable Excel file that can be **used to find errors on both the Student Demographic (SD) and Student School Association (SSA)** files <u>prior</u> to initial submission to CSI. While the Record Checker Tool cannot flag every possible potential error (examples listed below), using it in conjunction with the Data Validation Strategies Checklist, found on the End of Year and October Count website, should greatly reduce errors upon initial submission to CSI. Fewer errors leads to fewer submissions needed to achieve error clearance, and less time spent on the overall collection.

This tool can be used for both the End of Year and October Count collections. While CSI encourages schools to use this tool prior to the initial submittal to CSI, schools are welcome to use this tool prior to any submittal to CSI, particularly during the October Count collection if students have been added to the SIS after the initial submittal to CSI. The instructions below describe the steps necessary to utilize this resource successfully.

## Instructions

- 1. Extract both the SD and SSA files from your SIS and save as a CSV file with correct naming structure to your computer. For instructions on extracting and naming files, please see the Data Submission Handbook
  - Note: Once downloaded, these files can be opened and reviewed. You will not see the leading zeros on the opened CSV, but the Record Checker Tool is designed to flag issues on the file without leading zeros. This is for ease of use so schools can just open the file and paste rather than opening the CSV file as an Excel before using the template.

| Index Search <                                                | Student Profile Intercha                              | inge                                          |                                                    |   | Student Demographic Dat       |                                                                                                    |                                                                               |
|---------------------------------------------------------------|-------------------------------------------------------|-----------------------------------------------|----------------------------------------------------|---|-------------------------------|----------------------------------------------------------------------------------------------------|-------------------------------------------------------------------------------|
| Search Campus Tools                                           | This tool will extract data t                         | o complete the Student and Enrollment Interch | arge files.                                        |   | Student - Demographic Data    | d                                                                                                    |                                                                               |
| User Group Report                                             | Extract Options                                       |                                               | Select Calendars                                   |   |                               |                                                                                                    |                                                                               |
| Product Security Role                                         | Which report would you                                | Student Layout V                              | Which calendar(s) would you like to include in the | - | Report Information            |                                                                                                    |                                                                               |
| Eligibility                                                   | like to run:<br>Select report format<br>Ad Hos Filter | 2019-2020 Format *                            | *eport?<br>* active year<br>ist by school          |   | Description                   | The purpose of the Student Demographic Re is to capture and verify the abituties of a student while heathe attended your clionid in the current<br>Record Expectations in the Student Demographic Re the LEA should such if 1 record per student per LEA for any student into enrolled at any | If y selected action: pear.<br>y point in the currently selected school year: |
| Elipibility End Date Wizard                                   | Effective Date                                        | 12/11/2019                                    | O lint by year                                     |   | Version                       | 24                                                                                                    |                                                                               |
| Eligibility Import Wizard                                     | Formal                                                | CSV Y                                         | 19-20 Launch High School                           |   | Output File Name              | StudenDataPpetre (Districtionite) in School Abin (PT) (seedleDate) (Timestamp)                                                                                                    |                                                                               |
| Scheduled Imports                                             |                                                       | Generate Extract                              |                                                    |   | Category                      | Interchanges                                                                                                    |                                                                               |
| FRAM Preferences                                              |                                                       | Submit to Batch                               |                                                    |   | Published Date                | 63552319 01:36 PW                                                                                                    |                                                                               |
| Income Guide<br>Household Applications<br>Online Applications |                                                       |                                               |                                                    |   | Comments                      | The Port is Time (PTT) care is an CPTICMU, feet of a care is entered, only students enroled on that care will be repared. If left them, the rep<br>carent actional year.<br>Now: The students and space must be into refer the students care care.                                            | wit will run for all students enrolled at any line during the                 |
| Verification                                                  |                                                       |                                               |                                                    |   | Report Parameters             | (Check box on the right to save as default value)                                                                                                    | Course a                                                                      |
| <ul> <li>Reports</li> </ul>                                   |                                                       |                                               |                                                    |   |                               |                                                                                                    |                                                                               |
| <ul> <li>Mossenger</li> <li>Suppost</li> </ul>                |                                                       |                                               |                                                    |   | Select schools                | Concreto Early Colleges Dougles County - (2196) *<br>Community Landentin Analysis (1902)                                                                                                    |                                                                               |
| CO State Reporting                                            |                                                       |                                               |                                                    |   |                               | Early College High School at Avada - (2007)                                                                                                    |                                                                               |
| Pre-Coded Labels                                              |                                                       |                                               |                                                    |   |                               | Profiler Chater Academy (35)<br>Disket ultres Academy (35)                                                                                                    |                                                                               |
| VE-135 File                                                   |                                                       |                                               |                                                    |   |                               | organização de ase de riga conservação e                                                                                                    |                                                                               |
| Standard Course Code Extract                                  |                                                       |                                               |                                                    |   | Select Stopents'              | The Selecter 0 Students Only # A1 Students                                                                                                    |                                                                               |
| READ Act Extract                                              |                                                       |                                               |                                                    |   | Point in Time Date (Optional) | MADDYYYY 🙀                                                                                                    | 2                                                                             |
| * Data Pipeline                                               |                                                       |                                               |                                                    |   | -                             |                                                                                                    |                                                                               |
| EDIS Export                                                   |                                                       |                                               | CTRL-click or SHIPT-click to select multiple       |   |                               |                                                                                                    |                                                                               |
| RITS Export                                                   | Contract Constant and                                 |                                               |                                                    |   | Scheduling                    |                                                                                                    |                                                                               |
| EDIS/RITS Import                                              | Betch Queue List                                      | · Hass scentre beneen 12042019                | and 12/102019                                      |   |                               |                                                                                                    |                                                                               |
| School Discipline and Atten                                   | Queued Time                                           | Report Title                                  | Status Download                                    |   | Please select when to run     |                                                                                                    |                                                                               |
| OPED Discipline Interchang                                    |                                                       |                                               |                                                    |   | A Daries - Donates            |                                                                                                    |                                                                               |
| Student Interchange                                           |                                                       |                                               |                                                    |   | a strate in 2016(16           |                                                                                                    |                                                                               |
| Tibe 1                                                        |                                                       |                                               |                                                    |   | 1                             |                                                                                                    | Submit                                                                        |

- 2. Download the <u>Record Checker Tool Template</u>, by clicking on the link or navigating through the CSI End of Year website.
  - **Note:** Due to hosting issues on our website, we've had to store the Record Checker Tool in Google Drive.

- 3. Download the Record Checker Tool by selecting the 'download' icon from the top right of your screen.
  - Note: If you have trouble downloading the file, you may have a firewall protection in place for public downloads and may need to reach out to your IT department.

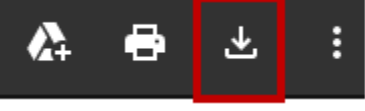

4. The file should download as an Excel Template File. Save this to the same place you saved the extracted SD and SSA files.

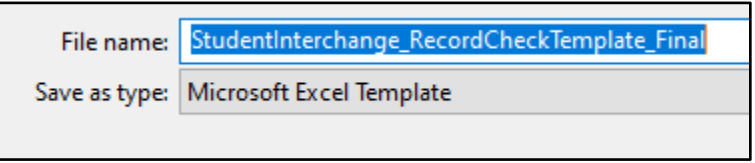

- 5. The Record Checker Tool template contains four tabs:
  - Raw SD Data: tab to copy the extracted SD data into
  - SD Error Checks: tab that highlights errors from the 'Raw SD Data' tab
  - <u>Raw SSA Data:</u> tab to copy the extracted SSA data into
  - SSA File Issue Check: tab that highlights errors from the 'Raw SSA Data' tab

| Raw SD Data | SD Error C | necks R | law SSA Da | ta SSA | File Issue C | heck | <b>(+)</b> |  |
|-------------|------------|---------|------------|--------|--------------|------|------------|--|

6. Open the SD file. To select all of the file data, click on the triangle in the upper left corner to highlight all data on the worksheet and copy (ctrl+c).

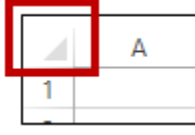

- 7. Open the Record Checker Tool template and on the first tab, Raw SD Data, click cell A1 and ctrl+v to paste the data copied from the SD file.
- 8. Repeat steps 6-7 with the SSA file, coping to the Raw SSA Data tab.
- 9. Once both are pasted, begin the review process of each file by first going to the "SD Error Checks" worksheet. This tab contains pre-built conditional formatting that will highlight any field that will potentially cause an error once the file is submitted and processed.

| District * | SASID 💌  | LASID 💌 FirstNa 💌 | Middle 🔻 | LastSur 💌 | Gender * | BirthDa 👻 | Hispani 🕶 | Americ * | Asian | ✓ BlackOi ▼ | White _ | Nativel | School - | Section * | Immigr 💌 | Langua | Disabili 🔻 A | tend 🔻 | Homel( * | Primary * | Langua 👻 | Langua | Special 💌        | CSAPAL - | PostSe V   |
|------------|----------|-------------------|----------|-----------|----------|-----------|-----------|----------|-------|-------------|---------|---------|----------|-----------|----------|--------|--------------|--------|----------|-----------|----------|--------|------------------|----------|------------|
| 8001       | 2.31E+09 | 100242 Georgine   | Lee      | Saad      | 2        | 4272009   | 1         |          | 1     | 1 (         | )       | 0 1     | ) 0      | 0         | 0        | spa    | 0            | 0      | 0        | 0         | 1        | . (    | <mark>ر</mark> ر | ) (      | ) 0        |
| 8001       | 9.08E+09 | 100240 Hermila    | NMN      | Riel      | 2        | 1082011   | 1         |          | 1     | 1 (         | 0       | 0 1     | ) 0      | 0         | 0        | spa    | 0            | 0      | 0        | 1         | 1        | . 1    | ι 0              | ) (      | ) 0        |
| 8001       | 4.07E+09 | 100241 Drucilla   | NMN      | Hidalgo   | 2        | 4132012   | 1         |          | 1     | 1 (         | 0       | 0 1     | 0 0      | 0         | 0        | spa    | 0            | 0      | 0        | 0         | 2        | 1      | 1 0              | ) (      | ) 0        |
| 8001       | 4.32E+09 | 100404 Kylie      | NMN      | Rodenber  | r 2      | 8212007   | 1         |          | 1     | 0 (         | 0       | 1       | 0        | 0         | 0        | spa    | 0            | 0      | 0        | 0         | 4        | . (    | 0 د              | ) (      | ) O        |
| 8001       | 5.86E+09 | 100218 Veta       | NMN      | Brannigar | 1 1      | 11292005  | 1         | 0        | )     | 0 (         | )       | 0 1     | 1        | 0         | 0        | spa    | 0            | 0      | 0        | 0         | 8        | 1      | 1 0              | ) (      | ס נ        |
| 80010      | 4.27E+09 | 100064 Brittaney  | A        | Primm     | 2        | 5112010   | 1         |          | 1     | 0 (         | )       | 1       | 2        | 0         | 0        | spa    | 0            | 0      | 0        | 0         | C        | 1      | 1 0              | ) (      | 0 נ        |
| 8001       | 5.43E+09 | 100032 Noe        | NMN      | Haber     | 1        | 6182009   | 1         |          | 1     | 0 (         | 0       | 1 (     | ) 1      | 0         | 0        | spa    | 0            | 0      | 0        | 0         | 1        | . 1    | 1 0              | ) (      | 0 (        |
| 8001       | 5.65E+09 | 100057 Neta       | Naime    | Stours    | 1        | 1062011   | 1         |          | 1     | 0 (         | )       | 1 1     | ) 1      | 0         | 0        | spa    | 0            | 0      | 0        | 0         | 2        | 1      | 1 0              | ) (      | ס נ        |
| 8001       | 0        | 100217 Theresia   | NMN      | Alessi    | 1        | 4302005   | 1         |          | 1     | 0 (         | 0       | 1       | 1        | 0         | 0        | eng    | 0            | 0      | 0        | 0         | C        | 0      | ) O              | ) (      | 0 נ        |
| 8001       | 3.73E+09 | 100324 Lance      | Azcary   | Metzinge  | 1 2      | 7222009   | 1         |          | 1     | 0 (         | )       | 1 1     | 0 0      | 0         | 0        | eng    | 0            | C      | 0        | 0         | C        | 0      | ) O              | ) (      | 0 (        |
| 8001       | 3.58E+09 | 100394 Ashely     | Sophia   | Seipel    | 1        | 2152013   | 1         |          | 1     | 0 (         | 0       | 1 1     | 0 0      | 0         | 0        | eng    | 0            | 0      | 0        | 0         | 0        | ) (    | ) O              | ) (      | ס נ        |
| 8001       | 3.32E+09 | 100153 Noel       | NMN      | Deckard   | 1        | 1152006   | 1         |          | 1     | 0 (         | )       | 1 1     | ) 1      | 0         | 0        | spa    | 0            | 0      | 0        | 0         | 7        | 1      | 1 0              | ) (      | 0 נ        |
| 8001       | 3.15E+09 | 100098 Federico   | NMN      | Ingalls   | 1        | 10082009  | 1         |          | 1     | 0 (         | 0       | 1       | ) 0      | 0         | 0        | spa    | 0            | 0      | 0        | 0         | 5        | (      | 0 <mark>(</mark> | ) (      | 0 נ        |
| 8001       | 1.45E+09 | 100009 Christiane | NMN      | Olah      | 0        | 8032012   | 1         |          | 1     | 0 (         | )       | 1 1     | 0 0      | 0         | 0        | spa    | 0            | C      | 0        | 0         | 1        | 1      | 1 0              | ) (      | ס נ        |
| 8001       | 9.48E+09 | 100212 Benedict   | NMN      | Roessler  | 2        | 11132005  | 1         |          | 1     | 0 (         | )       | 1 1     | 0 0      | 0         | 0        | spa    | 0            | 0      | 0        | 0         | 8        | 1      | 1 0              | ) (      | 0 د        |
| 8001       | 7.73E+09 | 100066 Alysia     | Yareli   | Wilfong   | 1        | 9212006   | 1         |          | 1     | 0 (         | )       | 1 1     | ) 0      | 0         | 0        | spa    | 0            | 0      | 0        | 0         | 2        | 1      | 1 0              | ) (      | 0 נ        |
| 8001       | 8.72E+09 | 100074 Rosalie    | Fabiola  | Ogles     | 1        | 3082008   | 1         |          | 1     | 0 (         | 0       | 1 1     | 0 0      | 0         | 0        | spa    | 0            | 0      | 0        | 0         | 2        | 1      | 1 0              | ) (      | 0 נ        |
| 8001       | 6.59E+09 | 100211 Nohemi     | E        | Harig     | 1        | 11022005  | 1         | c        | 1     | 0 0         | )       | 1 1     | 0 0      | 0         | 1        | spa    | 0            | 0      | 0        | C         | 2        | 1      | 1 0              | ) (      | <b>0 د</b> |
| 8001       | 7.67E+09 | 100210 Kum        | NMN      | Diggins   | 2        | 5142006   | 1         |          | 1     | 0 (         | )       | 1 1     | 0        | 0         | 0        | spa    | 8            | 0      | 0        | 0         | 1        | 1      | 1 0              | ) (      | 0 נ        |
| 8001       | 2.88E+09 | 100393 Dena       | Rae      | Hardt     | 1        | 5052005   | 1         |          | 1     | 0 (         | 0       | 1 1     | 0        | 0         | 0        | eng    | 0            | 0      | 1        | C         | 0        | 0      | ) O              | ) (      | 0 נ        |
| 8001       | 6.59E+09 | 100046 Mechelle   | Manuel   | Simon     | 2        | 10072007  | 1         | C        | 1     | 0 (         | )       | 1 1     | 2        | 0         | 0        | spa    | 0            | C      | 0        | (         | 1        | 1      | 1 0              | ) (      | 0 C        |

The Record Checker Tool is designed to check several of the fields for issues including:

|                              | 1                                                                     |
|------------------------------|-----------------------------------------------------------------------|
| Highlighted SD Field         | Issue Flagged                                                         |
| School District/BOCES Code   | Students not coded with an 8001 for this field                        |
| Student's State ID (SASID)   | Missing or zero-filled SASIDs                                         |
| First, Middle, and Last Name | Missing or zero-filled Names                                          |
| Student's Gender             | Gender not coded either a 1 or 2 for Female and Male*                 |
| Student's Date of Birth      | Blank or zero-filled Dates of Birth                                   |
| Student's Ethnicity          | Ethnicity coded as something other than 0 or 1, including negatives   |
| 5 Race Detail Fields         | All 5 individual Race fields coded as 0                               |
| Free/Reduced Lunch Eligible  | Students coded as Homeless and have zero-filled FRL                   |
| Homeless                     | Student having a Primary Nighttime Residence of 1-4 and a zero-filled |
|                              | Homeless status*                                                      |
| Primary Nighttime Residence  | Students flagged as 3 or 4 in the Homeless field, but a Primary       |
|                              | Nighttime Residence of 0*                                             |
| Language Background          | Zero-filled Language Background                                       |
| Language Proficiency         | Students Language Background is something other than ENG, but the     |
|                              | Language Proficiency is zero-filled.                                  |
| Language Instruction Program | Students Language Background is something other than ENG, but the     |
|                              | Language Instruction Program is zero-filled.                          |

\*Message shows how flag looks on check template but does not reflect the leading zero intended in the field.

- 10. *Make updates in your SIS* to correct the errors highlighted on the Record Checker Tool. *Do not make changes directly to the Record Checker Tool.*
- 11. Next review the data on the SSA File Issue Check tab. This tab also contains pre-built conditional formatting that will flag and highlight many potential errors to the SSA data including:

| Highlighted SSA Field          | Issue Flagged                                                               |
|--------------------------------|-----------------------------------------------------------------------------|
| School District/BOCES Code     | Students not coded with an 8001 for this field                              |
| Student's State ID (SASID)     | Missing or zero-filled SASIDs                                               |
| First, Middle, and Last Name   | Missing or zero-filled Names                                                |
| Student's Gender               | Gender not coded either a 1 or 2 for Female and Male *                      |
| Student's Date of Birth        | Blank or zero-filled Dates of Birth                                         |
| Entry Date                     | Missing or zero-filled                                                      |
| Entry Type                     | Missing or zero-filled                                                      |
| Grade Level                    | Missing or zero-filled                                                      |
| Exit Withdraw Date             | Exit Date missing, but Exit Type is a non-zero value                        |
| Exit Withdraw Type             | Exit Type missing with a valid Exit Date                                    |
| Pupil's Attendance Information | A PAI Code that is something other than 4*                                  |
| County of Parent's Residence   | Anything other than a zero-filled answer                                    |
| District of Parent's Residence | If field is zero-filled or coded with 8001                                  |
| Country of Parent's Residence  | Anything other than a zero-filled answer                                    |
| State of Parent's Residence    | Anything other than a zero-filled answer                                    |
| Public School Funding Status   | If field is zero-filled or coded as an 82 – Part Time for grades other than |
|                                | Kindergarten                                                                |
| Total Days Attended            | Zero filled attendance information                                          |
| Total Days Excused             | Zero filled attendance information                                          |
| Total Days Unexcused           | Zero filled attendance information                                          |
| Total Days Possible            | Zero filled attendance information                                          |

\*Message shows how flag looks on check template but does not reflect the leading zero intended in the field.

| DistrictCo | SASID    | SchoolCoc FirstName | LastSurna | Sex | BirthDate | EntryDate E | IntryGrad Ent | уТуре | ExitWithd | ExitWithd P | tetention | PupilsAtte | CountyCo | DistrictPa | ParentsRe | ParentsRe | PublicSch | DateFirstEp | primarySe | c ProgramP | Program | P HomeB | ase Gifte | dGer Gif |
|------------|----------|---------------------|-----------|-----|-----------|-------------|---------------|-------|-----------|-------------|-----------|------------|----------|------------|-----------|-----------|-----------|-------------|-----------|------------|---------|---------|-----------|----------|
| 8001       | 2.31E+09 | 1234 Georgine       | Saad      | 2   | 4272009   | 7012019     | 50            | 2     | 0         | 0           | 0         | 4          | 0        | 880        | 0         | 0         | 80        | 0           | 1         | 0          |         | 0       | 0         | 0        |
| 8001       | 9.08E+09 | 1234 Hermila        | Riel      | 2   | 1082011   | 7012019     | 30            | 2     | 0         | 0           | 0         | 4          | 0        | 880        | 0         | 0         | 80        | 0           | 1         | 0          |         | 0       | 0         | 0        |
| 8001       | 4.07E+09 | 1234 Drucilla       | Hidalgo   | 2   | 4132012   | 7012019     | 20            | 2     | 0         | 0           | 0         | 4          | 0        | 880        | 0         | 0         | 80        | 0           | 1         | 0          |         | 0       | 0         | 0        |
| 8001       | 4.32E+09 | 1234 Kylie          | Rodenber  | 2   | 11162006  | 8132019     | 60            | 11    | 0         | 0           | 0         | 0          | 0        | 30         | 0         | co        | 80        | 0           | 1         | L 0        |         | 0       | 0         | 0        |
| 80010      | 5.86E+09 | 1234 Veta           | Brannigan | 1   | 11292005  | 7012019     | 80            | 2     | 0         | 0           | 0         | 4          | 0        | 70         | 0         | 0         | 80        | 0           | 1         | ι ο        |         | 0       | 0         | 0        |
| 8001       | 4.27E+09 | 1234 Brittaney      | Primm     | 2   | 5112010   | 7012019     | 40            | 2     | 0         | 0           | 0         | 4          | 0        | 880        | 0         | 0         | 80        | 0           | 1         | 0          |         | 0       | 0         | 0        |
| 8001       | 5.43E+09 | 1234 Noe            | Haber     | 1   | 6182009   | 7012019     | 50            | 2     | 0         | 0           | 0         | 4          | 0        | 70         | 0         | 0         | 80        | 0           | 1         | 0          |         | 0       | 0         | 0        |
| 8001       | 5.65E+09 | 1234 Neta           | Stours    | 1   | 1062011   | 7012019     | 30            | 2     | 8152019   | 0           | 0         | 4          | 0        | 1420       | 0         | 0         | 80        | 0           | 1         | 0          |         | 0       | 0         | 0        |
| 8001       | 0        | 1234 Theresia       | Alessi    | 1   | 4302005   | 8132019     | 80            | 2     | 0         | 0           | 0         | 4          | 0        | 880        | 0         | 0         | 80        | 0           | 1         | l 0        |         | 0       | 0         | 0        |
| 8001       | 3.73E+09 | 1234 Lance          | Metzinger | 1   | 3312009   | 7222019     | 50            | 5     | 0         | 0           | 0         | 4          | 0        | 0          | 0         | 0         | 80        | 0           | 1         | L 0        |         | 0       | 0         | 0        |
| 8001       | 3.58E+09 | 1234 Ashely         | Seipel    | 1   | 11102013  | 7012019     | 7             | 1     | 0         | 0           | 0         | 4          | 0        | 30         | 0         | 0         | 80        | 0           | 1         | 0          |         | 0       | 0         | 0        |
| 8001       | 3.32E+09 | 1234 Noel           | Deckard   | 2   | 8092014   | 7172019     | 7             | 1     | 0         | 0           | 0         | 4          | 0        | 20         | 0         | 0         | 80        | 0           | 1         | 0          |         | 0       | 0         | 0        |
| 8001       | 3.15E+09 | 1234 Federico       | Ingalls   | 1   | 1152006   | 7012019     | 80            | 2     | 0         | 13          | 0         | 4          | 0        | 880        | 0         | 0         | 80        | 0           | 1         | L 0        |         | 0       | 0         | 0        |
| 8001       | 1.45E+09 | 1234 Christiane     | Olah      | 1   | 3142008   | 8132019     | 60            | 11    | 0         | 0           | 0         | 4          | 0        | 20         | 0         | 0         | 80        | 0           | 1         | L 0        |         | 0       | 0         | 0        |
| 8001       | 9.48E+09 | 1234 Benedict       | Roessler  | 2   | 12282005  | 8132019     | 80            | 11    | 0         | 0           | 0         | 4          | 0        | 30         | 0         | 0         | 80        | 0           | 1         | 0          |         | 0       | 0         | 0        |
| 8001       | 7.73E+09 | 0 Alysia            | Wilfong   | 1   | 10082009  | 7012019     | 40            | 2     | 0         | 0           | 0         | 4          | 0        | 880        | 0         | 0         | 80        | 0           | 1         | 0          |         | 0       | 0         | 0        |
| 8001       | 8.72E+09 | 1234 Rosalie        | Ogles     | 1   | 8032012   | 0           | 20            | 2     | 0         | 0           | 0         | 4          | 0        | 880        | 0         | 0         | 82        | 0           | 1         | 0          |         | 0       | 0         | 0        |
| 8001       | 6.59E+09 | 1234 Nohemi         | Harig     | 2   | 11132005  | 7012019     | 80            | 2     | 0         | 0           | 0         | 4          | 0        | 20         | 0         | 0         | 80        | 0           | 1         | ι ο        |         | 0       | 0         | 0        |
| 8001       | 7.67E+09 | 1234 Kum            | Diggins   | 1   | 9212006   | 7012019     | 60            | 2     | 0         | 0           | 0         | 4          | 0        | 880        | 0         | 0         | 80        | 0           | 1         | 0          |         | 0       | 0         | 0        |
| 8001       | 2.88E+09 | 1234 Dena           | Hardt     | 1   | 3082008   | 7012019     | 50            | 2     | 0         | 0           | 0         | 4          | 0        | 880        | 0         | 0         | 80        | 0           | 1         | 0          |         | 0       | 0         | 0        |
| 8001       | 6.59E+09 | 1234 Mechelle       | Simon     | 1   | 11022005  | 8132019     | 80            | 2     | 0         | 0           | 0         | 4          | 0        | 20         | 0         | 0         | 80        | 0           | 1         | 0          |         | 0       | 0         | 0        |
| 8001       | 5.39E+09 | 1234 Shalon         | Paschke   | 2   | 0         | 7012019     | 70            | 2     | 0         | 0           | 0         | 4          | 0        | 1420       | 0         | 0         | 80        | 0           | 1         | L 0        |         | 0       | 0         | 0        |
| 8001       | 7.23E+09 | 1234 Sherley        | Kunkel    | 1   | 9192006   | 8132019     | 80            | 2     | 0         | 0           | 0         | 4          | 0        | 880        | 0         | 0         | 80        | 0           | 1         | 0          |         | 0       | 0         | 0        |

- 12. Make the necessary corrections in your SIS.
- 13. Upon completion, new files can be extracted and pasted into the template to double check all issues have been updated.
- 14. Submit the newly extracted files to FileZilla to complete your initial submission requirement for the collection.

As mentioned, this resource is not designed to catch every error your file may encounter and in **some unique circumstances may flag data that is accurate**. Below is a list of some issues that will not be flagged or flagged when accurate:

| Errors Not Flagged                              | Potential Flags of Accurate Data                                                                                                    |
|-------------------------------------------------|----------------------------------------------------------------------------------------------------|
| Issues with SASIDs not matching what is in RITS | Part-Time Funding for students not in Kindergarten may be<br>correct                                                                       |
| Age to Grade inconsistencies                    | Students coded as FEP Exited Year 1 or 2 (8 or 9) may not need a Language Instruction Program                                              |
| Duplicate SASIDs across CSI schools             | District of Residence field may potentially be zero filled in<br>very rare circumstances where State of residence field is<br>included     |
| Overlapping enrollments across CSI schools      | The Days Attended and Total Days Possible fields will flag if file is utilized for October Count, which does not report attendance errors  |
| Incorrect School Codes                          | The Pupils Attendance Information may not be 04 in<br>extremely rare circumstances                                                         |
| English Learner logical progression issues      | All Attendance fields will flag if zero filled, including excused<br>and unexcused. This may be accurate for students with no<br>absences. |

With these few limitations in mind, if The Record Checker Tool is used accurately prior to initial submittal, you should expect to see fewer file errors to correct on your first error reports. This should save the school time and allow for more accurately reported data.